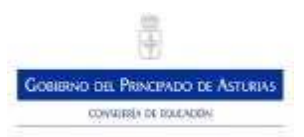

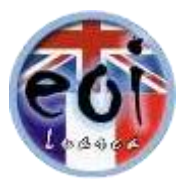

### CONVOCATORIA PARA EL AÑO 2024 DE PRUEBAS DE CERTIFICACIÓN DE COMPETENCIA GENERAL PARA LOS NIVELES BÁSICO A2, INTERMEDIO B1, INTERMEDIO B2 Y AVANZADO C1 DE LAS ENSEÑANZAS DE IDIOMAS

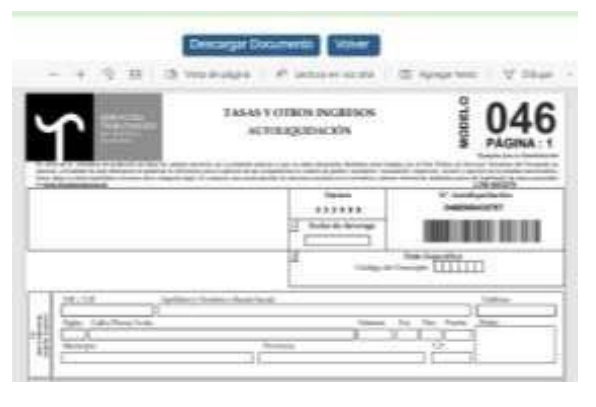

RELLENAR MODELO 046

#### PAGO PRESENCIAL EN ENTIDAD BANCARIA:

En nuestra web pinchando encima del texto IMPRESO 046 se accede a la pantalla de la imagen superior. Se elige descargar documento si se va a realizar el pago presencialmente en la entidad bancaria y se imprime el documento generado (3 ejemplares: para el interesado, la administración y la entidad bancaria). Con este documento se puede efectuar el pago en cualquiera de las entidades bancarias colaboradoras: BBVA, Banco Santander, Banco Sabadell, Unicaja Banco-Liberbank, Caja Rural de Asturias, Caixabank.

A continuación, se rellenan las siguientes casillas:

- Fecha de devengo (fecha actual)
- Código de concepto **315005** (enseñanzas de idiomas, artísticas, etc.)
- Datos del declarante (datos personales del alumno)
- Ejercicio 2024
- Tarifa: la que corresponda
- Descripción: **Examen Nivel** (especificar), Idioma (especificar). Se realizará un pago independiente por cada nivel e **idioma** (ojo no unir varios en un mismo impreso)
- Unidades 1
- Precio unitario según corresponda

También se puede rellenar directamente el impreso en ordenador accediendo a través de la Sede Electrónica de Servicios Tributarios del Principado de Asturias – Autoliquidación de tasas y otros ingresos – confección online del modelo 046 (se rellena según las anteriores indicaciones y se imprime)

#### PAGO ONLINE

- Mismos pasos anteriores imprimir "ejemplar para la Administración del impreso 046 generado (PDF)"
- Iniciar pago en el enlace incluido en la web enlace pago telemático mediante la agencia tributaria (al seleccionar el pago elegir AUTOLIQUIDACIÓN)

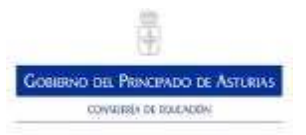

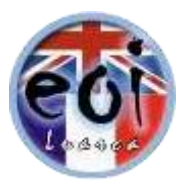

- Imprimir justificante de pago
- Entregar el ejemplar para la administración del impreso 046 y el justificante de pago en la secretaría de la EOI junto con el resto de la documentación requerida en las instrucciones de inscripción

#### IMPORTANTE:

Para que la inscripción tenga validez además de hacer el pago será preciso presentar toda la documentación requerida de la EOI.

# DOCUMENTOS NECESARIOS – ENLACES DE DESCARGA

# IMPRESO DE SOLICITUD

## MODELO 046 ONLINE

MODELO 046 EN PDF